## Portfolio Builder - Importing Funds into a Portfolio

Last Modified on 19/10/2023 12:34 pm BST

Funds can be imported by citicode or ISIN into a portolio.

Create a portfolio in Portfolio Builder:

| ركى<br> | Synaptic Pathways Home Paraplanner Access Cent                   | re Contacts v Research v Portfolio Builder v | Investment Pathways Generic Funds 🗸 Configuration | بر این<br>Fund Lists ب Knowledge Base My Apps & Settings Valuations | 🖿 @ ? \$ Ք 👼              |
|---------|------------------------------------------------------------------|----------------------------------------------|---------------------------------------------------|---------------------------------------------------------------------|---------------------------|
| 3 ite   | Portfolio Builder Recently Viewed  s - Updated a few seconds ago | //////////////////////////////////////       | (- <i>FHEE</i> SAUE) (-SAMAN, MART - SIMART (     | Q. Search this list. New 1997 1997                                  | port Porfolio Make Active |
|         | Name                                                             | ~ Availability                               | ✓ Owner Alias                                     | ✓ Created Date                                                      | ~                         |
| 1       | Model Portfolio Test AP                                          | Private                                      | apaul                                             | 19/10/2023, 11:16                                                   |                           |
| 2       | Test Portfolio 0923                                              | Private                                      | apaul                                             | 19/09/2023, 15:31                                                   |                           |
| 3       | Amy Test Portfolio 0709                                          | Private                                      | apaul                                             | 07/09/2023, 12:40                                                   |                           |
|         |                                                                  |                                              |                                                   |                                                                     |                           |
|         | <u> </u>                                                         | Ne                                           | ew Portfolio                                      |                                                                     | 9                         |

| Select a record type |                        |             |
|----------------------|------------------------|-------------|
|                      | Bespoke                |             |
| 0                    | In-House Discretionary |             |
| ۲                    | Model Portfolio        |             |
|                      |                        |             |
|                      |                        | Cancel Next |

Enter details of the portfolio and 'Save':

|                                  | New Portfolio: Model Portfolio | 0    |
|----------------------------------|--------------------------------|------|
| ormation                         |                                |      |
| *Name                            | 5                              |      |
| Model Test Portfolio             |                                |      |
| Description                      | 5                              |      |
| Test Model Portfolio Description |                                |      |
|                                  | 1                              |      |
| Availability                     |                                |      |
| Filvate                          | ¥                              |      |
| Authorised                       |                                |      |
| Pending                          | •                              |      |
| * Portfolio Type                 |                                |      |
| Fund Basis                       | •                              |      |
| Headline Charge 🕕                |                                |      |
|                                  |                                |      |
| Active                           |                                |      |
| ✓                                |                                |      |
|                                  |                                |      |
|                                  | Cancel Save & New Save         |      |
|                                  |                                | Save |

## ✓ Portfolio <u>"Model Test Portfolio"</u> was created.

Click 'Import Funds' in the top right of the screen:

| Portfolio<br>Model Portfolio Test A                                                                                                    |                                                            |                                                      |                                                    | Duplicat | e Portfolio Import Funds Edit  Import Funds Import Funds |
|----------------------------------------------------------------------------------------------------|------------------------------------------------------------|------------------------------------------------------|----------------------------------------------------|----------|----------------------------------------------------------|
| Details 隆 Portfolio Builder 👰 Compliance                                                                                                    |                                                            |                                                      |                                                    |          |                                                          |
| Fund Search<br>Enter Fund Code or Name<br>Q. Enter Fund Code or Name to Start<br>Q. Search                                                                                                    | Your portfolio must total 100% allocation in order to be n | isk rated and saved. If you have not fi<br>be saved. | ully allocated your portfolio your changes may n   | ot       |                                                          |
| Whole of Market Parent Only Generic Funds Use the textbox above to search for fund by name or by fund code (Chicode, SEOU, ISIN and Mexid are available in search where supported by the provide)                                                            | Code Shareclass Lock Name                                  | Promoter                                             | Asset Allocation Weighting %                       |          |                                                          |
|                                                                                                    |                                                            |                                                      | Remaining allocation: 100%<br>Total allocation: 0% |          |                                                          |
| About the Fund Search<br>The Fund Universe is sourced from FE fundinfo Limited and from a<br>range of Fund Prometers who have authorised Synaptic Software<br>Limited to distribute.<br>FE fundinfo information in this service is updated on a daily basis. |                                                            |                                                      |                                                    |          |                                                          |
| Use of SEDOL Masterfile 9. if you search for funds based on the<br>London Stock Exchange SEDOL code you are stipulating by doing so<br>that you have obtained the relevant license and if required can<br>provide verification.                              |                                                            |                                                      |                                                    |          |                                                          |

×

Click 'Sample File' to download the template file:

| DOL, ISIN and MexId are available in search<br>re supported by the provider)                                                                                                    | Ô   | Fund Code Fund Name                      | Promoter                                              | Asset Allocation Weighting %                 | ×      |
|----------------------------------------------------------------------------------------------------|-----|------------------------------------------|-------------------------------------------------------|----------------------------------------------|--------|
|                                                                                                    | Elt | her select a previous Import file with t | Fund Import<br>the list of funds to be Imported or do | wnload the template to create an Import file |        |
| Upload Funds                                                                                                    |     |                                          |                                                       |                                              |        |
| Choose Fle  Choose Fle  Choose |     |                                          |                                                       | ع Sample File                                |        |
|                                                                                                    |     |                                          |                                                       |                                              | Cancel |

Open the file to input the funds in your portfolio (you may need to navigate to your download folder)

| tfolio Test A                         |                           | Success!! X<br>File Download Successfully                                                                                                    | Duplicate Portfolio | Import |
|---------------------------------------|---------------------------|----------------------------------------------------------------------------------------------------|---------------------|--------|
|                                       |                           |                                                                                                    |                     |        |
| Portfolio Builder                     | Compliance                |                                                                                                    |                     |        |
| Name                                  |                           | Your portfolio must total 100% allocation in order to be risk rated and saved. If you have not fully allocated your portfolio your changes may not be saved. |                     | ×      |
| Codi                                  |                           | Fund Import<br>Either select a previous Import file with the list of funds to be imported or download the template to create an Import file                  |                     |        |
| abo Upload Func<br>OL,<br>Choose File | is<br>Files Or drop files | ع Sample File                                                                                                    |                     | 1      |
| 2                                     |                           |                                                                                                    | Cance               | el     |

Once open, you will find a list of example citicodes and fund weightings:

|   | А        | В         | С |
|---|----------|-----------|---|
| 1 | FUNDCODE | WEIGHTING |   |
| 2 | M9C3     | 56.9      |   |
| 3 | FPD7     | 50        |   |
| 4 | ACDO     | 30        |   |
| 5 |          |           |   |
| 6 |          |           |   |
|   |          |           |   |

Overwrite the citicodes listed with the ISIN or citicodes you would like to import. As seen below:

|   | А        | В         |  |
|---|----------|-----------|--|
| 1 | FUNDCODE | WEIGHTING |  |
| 2 | PE12     | 33        |  |
| 3 | E184     | 17        |  |
| 4 | F1FS     | 10        |  |
| 5 | ACDO     | 40        |  |
| - |          |           |  |

Once done, Save the file. Navigate back to Risk Explorer to import:

You can click 'Upload Files' to find the file:

| DOL, ISIN and MexId are available in search<br>re supported by the provider)                                                                                                    | <b>(</b> | Fund Code Fund Name                     | Promoter                                                 | Asset Allocation             | Weighting %    | ×      |
|----------------------------------------------------------------------------------------------------|----------|-----------------------------------------|----------------------------------------------------------|------------------------------|----------------|--------|
|                                                                                                    | El       | ther select a prevlous Import file with | Fund Import<br>h the list of funds to be imported or dow | mioad the template to create | an Import file |        |
| Upload Funds                                                                                                    |          |                                         |                                                          |                              |                |        |
| Choose File  Choose File  Or drop files  Choose File  Choose File Choose File  Choose File  Choose File  Choo |          |                                         |                                                          | <u>ک</u>                     | iample File    |        |
|                                                                                                    |          |                                         |                                                          |                              |                | Cancel |

| 🚱 Open                                                                                                    |                                                |     | ×                              |
|----------------------------------------------------------------------------------------------------|------------------------------------------------|-----|--------------------------------|
| ← → ヾ ↑ 🕇 > T                                                                                                    | his PC > Downloads                             | ٽ ~ | ♀ Search Downloads             |
| Organize 🔻 New fold                                                                                                    | ler                                            |     | III 🔹 💶 😲                      |
| Quick access Cuick access Cuic | Name<br>V Today (1)<br>FundsSampleData (2).csv |     | ^<br>                          |
| Pictures 🖈 🗸                                                                                                    | Farlier this week (4)                          |     | >                              |
| File <u>r</u>                                                                                                    | name: FundsSampleData (2).csv                  | ~   | Microsoft Excel Comma Separa ~ |

Alternatively, you can drag the file into the Fund Import box:

| 🖊   🛃 🖡 =   Downloads                                                       |                                                                                                    |                                   |                                            |                             | _              |                | ×      |
|-----------------------------------------------------------------------------|----------------------------------------------------------------------------------------------------|-----------------------------------|--------------------------------------------|-----------------------------|----------------|----------------|--------|
| File Home Share View                                                        |                                                                                                    |                                   |                                            |                             |                |                | ~ ?    |
| $\leftarrow$ $\rightarrow$ $\checkmark$ $\uparrow$ $\clubsuit$ > This > Dov | wnl 🗸                                                                                              | Ö                                 | ,⊖ Sear                                    | ch Download                 | s              |                |        |
| ✓<br>✓ Quick access<br>✓ Today (2)                                          |                                                                                                    |                                   |                                            |                             | Date modifi    | ed             | ^      |
| ■ Desktop ★<br>■ Documen ★<br>■ Pictures ★<br>348 items                     | SampleData (2).cs<br>Portfolio Test 1 -<br>Type: Microsoft E<br>Size: 56 bytes<br>Date modified: 0 | v<br>4th Ma<br>ixcel Co<br>4/03/2 | orch 2021 odf.<br>omma Separa<br>021 14:31 | ited Values Fi              | 04/03/2021<br> | 14:31<br>11:41 | ><br>> |
| Upload Funds<br>Choose File<br>Upload Files & cr drop Files<br>Move         | Fu                                                                                                 | ind Impo                          | ort<br>rted or download the temp           | plate to create an Import f |                |                | Cancel |

Once successfully uploaded, the file will be shown under the import file button:

Click 'Import Now' to import into your portfolio:

|                                                                                                    | Fund Import |               |  |  |  |  |
|----------------------------------------------------------------------------------------------------|-------------|---------------|--|--|--|--|
| Either select a previous Import file with the list of funds to be imported or download the template to create an Import file |             |               |  |  |  |  |
| Upload Funds                                                                                                    |             |               |  |  |  |  |
| Choose File Upload Files Or drop files FundsSampleData (2).csv                                                               |             | 🛃 Sample File |  |  |  |  |
| 1 Import Now                                                                                                    |             | Cancel        |  |  |  |  |

All funds and their weightings have been imported, as seen below:

| Synaptic Pathways Home Paraplanner Access Centre C                                                                                                    | ontacts 🗸                                          | Research 🗸 | Q Search.<br>Portfolio Builder | Investment Pathwa                                | ays Generic Funds 🗸               | Configuration Fu | nd Lists 🗸 Knowle | dge Base My Apps & Settings                         | ★ 👻 🗄 🏩 ? 🅸 🤌 🐯<br>Veluations 🖌                  |
|----------------------------------------------------------------------------------------------------|----------------------------------------------------|------------|--------------------------------|--------------------------------------------------|-----------------------------------|------------------|-------------------|-----------------------------------------------------|--------------------------------------------------|
| Portfolio     Duplicate Portfolio     Import Funds     Edit                                                                                                    |                                                    |            |                                |                                                  |                                   |                  |                   |                                                     |                                                  |
| Ξ Details 📩 Portfolio Builder 🔍 Compliance 📮 Portfolio Factsheet                                                                                                    |                                                    |            |                                |                                                  |                                   |                  |                   |                                                     |                                                  |
| Fund Search Portfolio Summary                                                                                                    |                                                    |            |                                |                                                  |                                   |                  |                   |                                                     |                                                  |
| Enter Fund Code or Name Q. Enter Fund Code or Name to Start Q. Search                                                                                                    | 0                                                  | Code       | Shareclass Lock                | Name                                             | Promoter                          | Asset Allocation | Weighting %       | Risk Profile Category<br>Balanced                   | Risk Rating<br>3                                 |
| Whole of Market Parent Only Generic Funds                                                                                                    | ×                                                  | PE12 🛞     | 6                              | Invesco UK Equity High<br>Income (UK) Inc        | Invesco Fund Managers<br>Ltd      | 0                | 33                | Minimum Gain in any 1 Year<br>-16.89% or -£1,689.00 |                                                  |
| Use the textbox above to search for fund by name or by fund code<br>(Citicode, SEDOL, ISIN and Mexid are available in search where                                                                                                    | ×                                                  | E184 👰     | 6                              | Fidelity Global Special<br>Situations A Acc      | Fidelity International (FIL<br>In | <b>v</b>         | 17                | Average Gain in any 1 Year<br>7.47% or £747.00      |                                                  |
| supported by the provider)                                                                                                    | ×                                                  | F1FS 🕘     | 6                              | HSBC GIF Global High<br>Yield Bond AM2           | HSBC Investment Funds<br>(Lux) SA | <b>v</b>         | 10                | Maximum Gain in any 1 Year<br>30.75% or £3,075.00   |                                                  |
|                                                                                                    | ×                                                  | ACDO 👰     | 6                              | Vanguard LifeStrategy<br>40% Equity A Shares Acc | Vanguard Investments UK<br>Limite | <b>I</b>         | 40                | The bar chart displays the                          | minimum, mean and maximum gain                   |
|                                                                                                    |                                                    |            |                                |                                                  |                                   | Cash             | •                 |                                                     |                                                  |
|                                                                                                    | Remaining allocation: 0%<br>Total allocation: 100% |            |                                |                                                  |                                   |                  |                   |                                                     |                                                  |
| About the Fund Search                                                                                                    |                                                    |            |                                |                                                  |                                   |                  |                   | Avg.                                                | -                                                |
| The Fund Universe is sourced from FE fundinfo Limited and from a<br>range of Fund Promoters who have authorised Synaptic Software<br>Limited to distribute.                                                                                 |                                                    |            |                                |                                                  |                                   |                  |                   | Max.                                                |                                                  |
| FE fundinfo information in this service is updated on a daily basis.                                                                                                    |                                                    |            |                                |                                                  |                                   |                  |                   | -40 -30 -20                                         | -10 0 10 20 30 40<br>Gain                        |
| Use of SEDOL Masterfile <sup>®</sup> , if you search for funds based on the<br>London Stock Extrange SEDOL code you are stipulating by doing so<br>that you have obtained the relevant license and if required can<br>provide verification. |                                                    |            |                                |                                                  |                                   |                  |                   | Asset class weightings fo                           | or the portfolio as a percentage<br>ties (ex UK) |
|                                                                                                    |                                                    |            |                                |                                                  |                                   |                  |                   | 14.32% - Global Bond                                | Js (ex UK)                                       |

Any funds with an approved badge are funds within a Central Investment Proposition.

Please note: If using a Fund List, ensure the funds you are importing are on the list before importing.

## Please correct these data and try again.

| FUND CODE | V WEIGHTII | IG 🗸 | ERROR                                                                          |
|-----------|------------|------|--------------------------------------------------------------------------------|
| PE12      | 33         |      | This fund is not permitted by your default Fund list                           |
| F1FS      | 10         |      | This fund is not permitted by your default Fund list                           |
| ACDO      | 40         |      | O This fund is not permitted by your default Fund list                         |
| PE12      | 33         |      | ${\color{black} \oslash}$ This fund is not permitted by your default Fund list |
| F1FS      | 10         |      | $\oslash$ This fund is not permitted by your default Fund list                 |
| ACDO      | 40         |      | $\oslash$ $$ This fund is not permitted by your default Fund list              |
|           |            |      |                                                                                |
|           |            |      | Cancel                                                                         |

×